# **CRSP/ZIMAN REAL ESTATE DATA SERIES RELEASE NOTES**

## DECEMBER 2012 MONTHLY/QUARTERLY UPDATE

## FILE VERSION SPECIFICS

- The CRSP/Ziman Real Estate Data Series contains data through December 2012.
- The data series contains 554 securities of which 182 are currently trading. The date range is from 19800102-20121231.
- There is one DVD included with this release that may be installed on three platforms: Windows, Linux and Sun. ASCII and SAS versions of the data series are available for all three platforms, and in addition, a Microsoft Access database is available for Windows.
- Installation is done with InstallAnywhere<sup>®</sup>. Because files are compressed, in order to access them, they must first be installed on your computer.

## RESEARCH AND PROGRAMMING NOTES

- Prices and indexes in this product begin in January of 1980. This is true even when the Ziman REIT Info table states that the REIT was in existence prior to 1980.
- The base year for the CRSP/Ziman Indexes is 12/30/1994, at which point they are set to a value of 100. This differs from CRSP Market Indexes which are set to 100 on 12/29/1972.
- Due to some inconsistent trading early in the time series, a few additional rules were implemented to improve the continuity of the portfolios used to calculate the indexes. Please refer to Chapter 2 of the CRSP/Ziman Real Estate Data Series Guide for an explanation of universe and price selection criteria.

# 201212 REIT SUMMARY

## CRSP ADDS, DELISTS AND CHANGES

ADDS

| PERMNO | COMPANY NAME                 | TICKER | CUSIP    | START DATE | END DATE   |
|--------|------------------------------|--------|----------|------------|------------|
| 13736  | Silver Bay Realty Trust Corp | SBY    | 82735Q10 | 12/14/2012 | 12/31/2012 |
| 13723  | Altisource Residential Corp  | RESI   | 02153W10 | 12/24/2012 | 12/31/2012 |

chicago BOOTH I CRSP Center for Research in Security Prices

| DTT |      |
|-----|------|
| DEL | 1515 |
|     |      |

| PERMNO | COMPANY NAME              | TICKER | CUSIP    | START DATE | END DATE   |
|--------|---------------------------|--------|----------|------------|------------|
| 52214  | Mission West Pptys Inc Md | MSW    | 60520310 | 4/13/1971  | 12/28/2012 |

## CRSP DATABASE CHANGES

| PERMNO | COMPANY NAME                   | SHARES OUTSTANDING CHANGE | BEG DATE | END DATE |
|--------|--------------------------------|---------------------------|----------|----------|
| 13320  | AMERICAN REALTY CAPITAL TR INC | to 158479 from 158577     | 20120928 | 20121130 |
| 52214  | POTLATCH CORP NEW              | to 40373 from 40369       | 20121031 | 20121130 |
| 81087  | RETAIL OPPORTUNITY INVST CORP  | to 52924 from 52518       | 20120928 | 20121130 |
| 91285  | AMERICAN CAPITAL AGENCY CORP   | to 341599 from 341600     | 20120928 | 20121130 |

# 201211 REIT SUMMARY

#### CRSP ADDS, DELISTS AND CHANGES

#### ADDS

| PERMNO | COMPANY NAME                             | TICKER | CUSIP     | REIT START | REIT END |
|--------|------------------------------------------|--------|-----------|------------|----------|
| 13700  | WHEELER REAL ESTATE INVESTMENT TRUST INC | WHLR   | 963025101 | 20121119   | 20121130 |

### **CRSP DATABASE CHANGES**

| PERMNO | COMPANY NAME                   | SHARES OUTSTANDING CHANGE | BEG DATE | END DATE |
|--------|--------------------------------|---------------------------|----------|----------|
| 13320  | AMERICAN REALTY CAPITAL TR INC | to 158577 from 158475     | 20120928 | 20121031 |
| 52214  | MISSION WEST PPTYS INC MD      | to 22674 from 22668       | 20121031 | 20121031 |
| 81087  | SUPERTEL HOSPITALITY INC VA    | to 23137 from 23128       | 20120928 | 20121031 |
| 91285  | VESTIN REALTY MORTGAGE II INC  | to 12056 from 12531       | 20120928 | 20121031 |
| 92343  | RETAIL OPPORTUNITY INVST CORP  | to 52518 from 51216       | 20120928 | 20121031 |
| 92680  | AMERICAN CAPITAL AGENCY CORP   | to 341600 from 341599     | 20120928 | 20121031 |

# 201210 REIT SUMMARY

### CRSP DATABASE CHANGES

| PERMNO | COMPANY NAME                     | TICKER | BEG DATE | END DATE |
|--------|----------------------------------|--------|----------|----------|
| 85426  | RYMAN HOSPITALITY PROPERTIES     | RHP    | 20121001 | 20121031 |
| 85763  | W P CAREY INC                    | WPC    | 20121001 | 20121031 |
| 13614  | JAVELIN MORTGAGE INVESTMENT CORP | JMI    | 20121003 | 20121031 |

 $\sim$ 

## SYSTEM REQUIREMENTS

- SAS version 8 or higher, Microsoft Access, or an analytical tool of your choice
- A CD-ROM drive
- Sufficient disk space to load and manipulate the data series.\*

| DATA SERIES FORMAT MONTHLY DATA SERIES |         | DAILY/MONTHLY DATA SERIES |
|----------------------------------------|---------|---------------------------|
| ASCII                                  | 10.4 MB | 220 MB                    |
| Microsoft Access                       | 10 MB   | 188 MB                    |
| SAS V 9.1                              | 11.9 MB | 233 MB                    |

\*Additional disk space will be needed for data manipulation.

## FILE NAME SPECIFICATIONS AND INSTALLATION

#### ASCII

All files contain variable-width records, ending with line-feeds, with pipe-delimited "|" fields. There are no header records. See Table Definitions in Chapter 3 for field order in each file.

| FILE NAME                    | DESCRIPTION                                     |
|------------------------------|-------------------------------------------------|
| crsp_daily_data.txt*         | daily REIT security data                        |
| crsp_header.txt              | security REIT header data                       |
| crsp_monthly_data.txt        | monthly REIT security data                      |
| crsp_names.txt               | security name history of REITS                  |
| crsp_ziman_daily_index.txt*  | daily index results                             |
| crsp_ziman_monthly_index.txt | monthly index results                           |
| index_type_map.txt           | definitions of REIT indexes and characteristics |
| price_type.txt               | definitions of available price types            |
| Property_type.txt            | definitions of available REIT property types    |
| reit_type.txt                | definitions of available REIT categories        |
| sub_property_type.txt        | definitions of available REIT property subtypes |
| ziman_reit_info.txt          | REIT information                                |

\* present in daily/monthly product only

## SAS

Column names and labels are embedded in the data sets. The full descriptions for fields can be found in the table definitions section of Chapter 3.

| FILE NAME                        | DESCRIPTION                              |
|----------------------------------|------------------------------------------|
| crsp_daily_data.sas7bdat*        | daily REIT security data and index       |
| crsp_daily_data.sas7bndx*        |                                          |
| crsp_header.sas7bdat             | security REIT header data and index      |
| crsp_header.sas7bndx             |                                          |
| crsp_monthly_data.sas7bdat       | monthly REIT security data and index     |
| crsp_monthly_data.sas7bndx       |                                          |
| crsp_names.sas7bdat              | security name history of REITS and index |
| crsp_names.sas7bndx              |                                          |
| crsp_ziman_daily_index.sas7bdat* | daily index results and index            |
| crsp_ziman_daily_index.sas7bndx* |                                          |

ω

| FILE NAME                         | DESCRIPTION                                     |
|-----------------------------------|-------------------------------------------------|
| crsp_ziman_monthly_index.sas7bdat | monthly index results and index                 |
| crsp_ziman_monthly_index.sas7bndx |                                                 |
| index_type_map.sas7bdat           | definitions of REIT indexes and characteristics |
| price_type.sas7bdat               | definitions of available price types            |
| Property_type.sas7bdat            | definitions of available REIT property types    |
| reit_type.sas7bdat                | definitions of available REIT categories        |
| sub_property_type.sas7bdat        | definitions of available REIT property subtypes |
| ziman_reit_info.sas7bdat          | REIT information and index                      |
| ziman_reit_info.sas7bndx          |                                                 |

\* present in Daily/Monthly product only

#### **MSAccess**

A Microsoft Access database is provided named reit\_db.mdb containing all data tables. The database is in Access 2000 file format. The design view menu within Access can be used to view available fields, data types, and descriptions.

## DATA INSTALLATION

1. Instructions and screen shots for installation are written for Windows. Differences related to Linux and Sun are noted where applicable.

#### WINDOWS:

To install data, insert your CD into the drive and from the Start Menu, select Run d:\setupwin32. exe. Click OK to proceed.

#### LINUX:

Upon insertion of the CD, a file manager will open with the file, SETUPLINUX.BIN. Double click on this setup file and run in a terminal to begin the installation process. **SUN:** 

Upon insertion of the CD, a file manager will open with the file, SETUPSOLARIS.BIN. Double click on this file to begin the installation process.

2. After clicking on **Next** on the Welcome screen, scroll through and read the CRSP Data and Utilities Agreement. Click to accept the terms and select **Next**.

#### 3. WINDOWS:

The default directory for the data installation is c:\crspdata\RAZyyyymm for daily/ monthly and c:\crspdata\RMZyyyymm for monthly only. You may accept or modify the location. Click Next.

#### LINUX AND SUN:

The default directory for the data instllation is

/crspdata/RA(or M)Zyyyymm. You must create a root directory, for example, /home/username/crspdata/RA(or M)Zyyyymm.

4

#### 4. WINDOWS:

You have the choice of either a typical or custom installation. The typical installation will install *all* data formats (ASCII, Microsoft Access, and SAS).

#### LINUX AND SUN:

ASCII and SAS data files are available for installation on Linux and Sun.

- 5. Selecting the Custom option will allow you to pick and choose the file types that you wish to install to your computer. Once you have checked the files you wish to install, click **Next**.
- 6. Once files are selected for installation, a confirmation screen with summary information is displayed, including location, data components and the amount of space that is required for the data. You may select the **Back** button if changes are needed, or **Install** to proceed.
- 7. A message indicating the success of the installation appears when the process is complete. Click Finish.